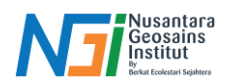

## Langkah Pembuatan Peta Sebaran Gempa Indonesia

## Pendahuluan

Indonesia merupakan salah satu negara dengan aktivitas seismik tinggi karena letaknya di pertemuan tiga lempeng tektonik utama: Indo-Australia, Eurasia, dan Pasifik. Interaksi antar lempeng ini menyebabkan wilayah Indonesia rentan terhadap gempa bumi.

Peta Gempa Bumi Indonesia adalah representasi visual yang menunjukkan distribusi dan intensitas gempa di seluruh nusantara. Peta ini sangat penting untuk:

- Mitigasi Bencana: Membantu pemerintah dan masyarakat dalam merencanakan langkahlangkah pencegahan dan penanggulangan bencana.
- Perencanaan Infrastruktur: Menjadi acuan dalam pembangunan gedung, jembatan, dan infrastruktur lainnya agar tahan gempa.
- Edukasi dan Kesadaran: Meningkatkan pemahaman masyarakat tentang daerah rawan gempa dan pentingnya kesiapsiagaan.

Langkah Pembuatan Peta Gempa Bumi Menggunakan ArcGIS

Buka aplikasi ArcGIS Maps, Pilih "Catalog" kemudian input semua data yang diperlukan, seperti:

- Data SHP Batas Provinsi Indonesia
- Data Patahan Aktif Indonesia
- Data Gempa Bumi USGS

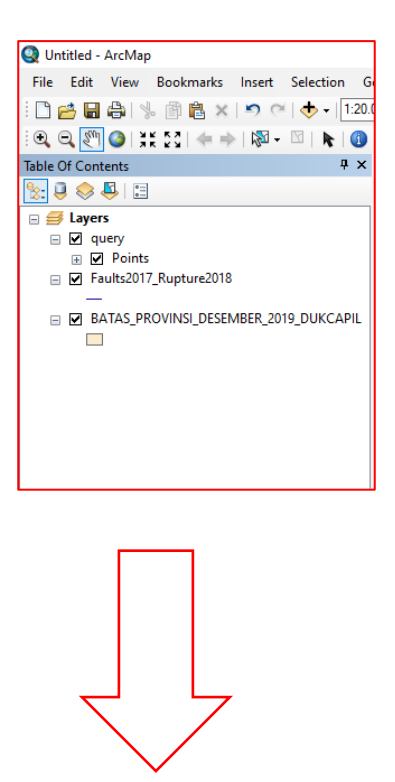

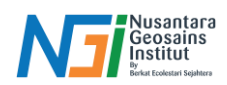

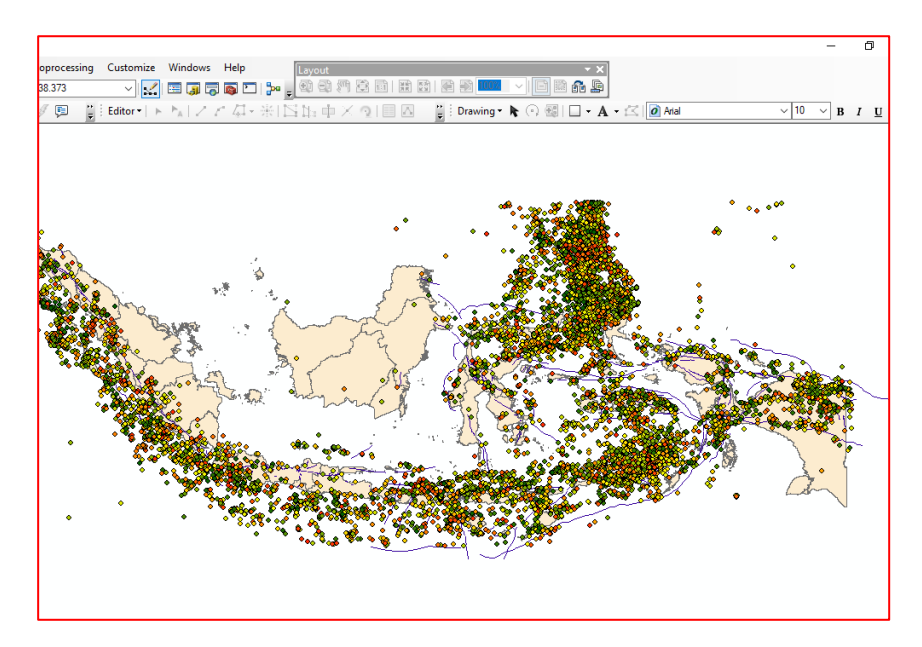

Ubahlah latar belakang layer map dengan mengklik kanan pada "Layer" kemudian pilih "Frame" dan ubahlah "Background" ke warna gelap "Black"

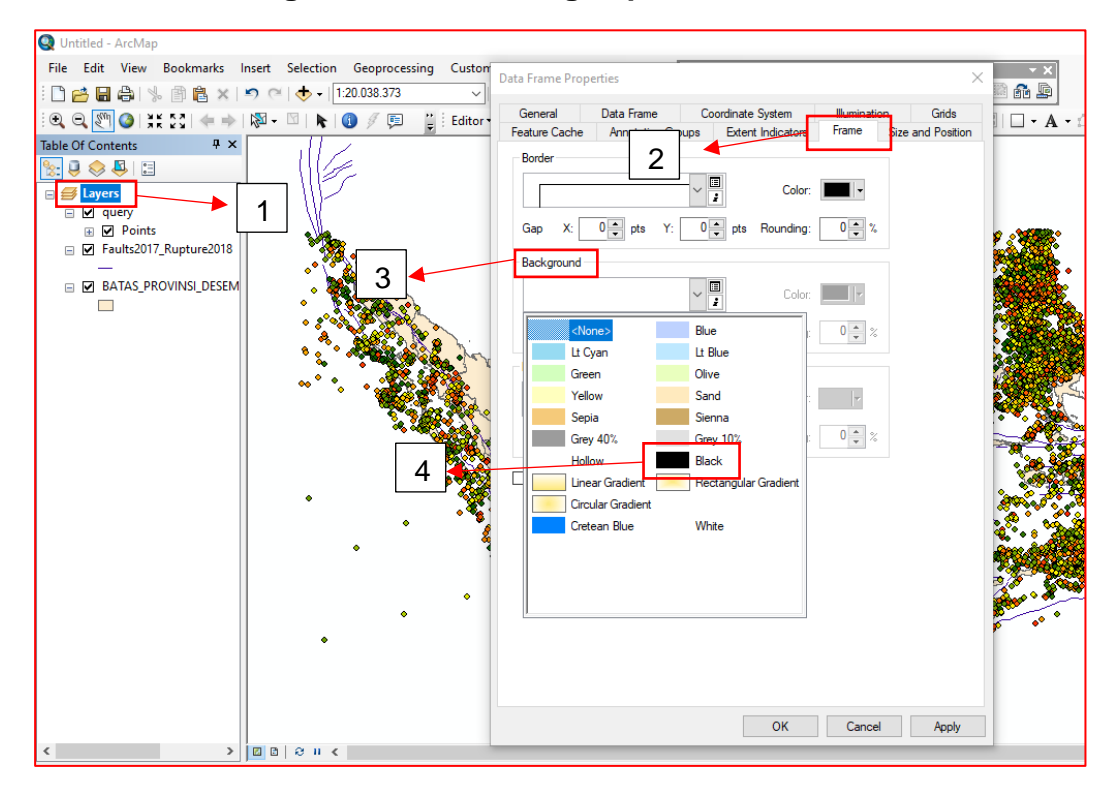

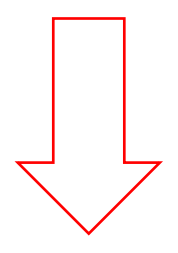

Disusun dan disetujui oleh Nusantara Geosains Institut Apabila ditemukan kesalahan informasi dalam dokumen ini, harap menghubungi kami melalui email: <u>ngi@ecobes.id</u> | HP: <u>+62 851-2102-9441</u> (Whatsapp).

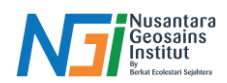

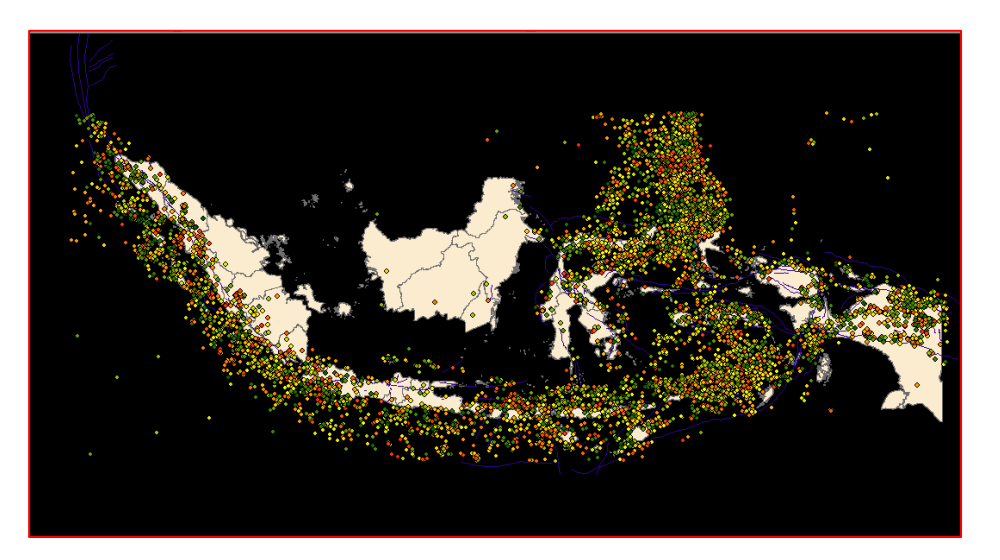

Ubahlah layer "Batas Provinsi Indonesia" ke warna gelap dengan memilih klik kiri pada simbol kemudian aturlah warna agar lebih kontras dengan latar belakang

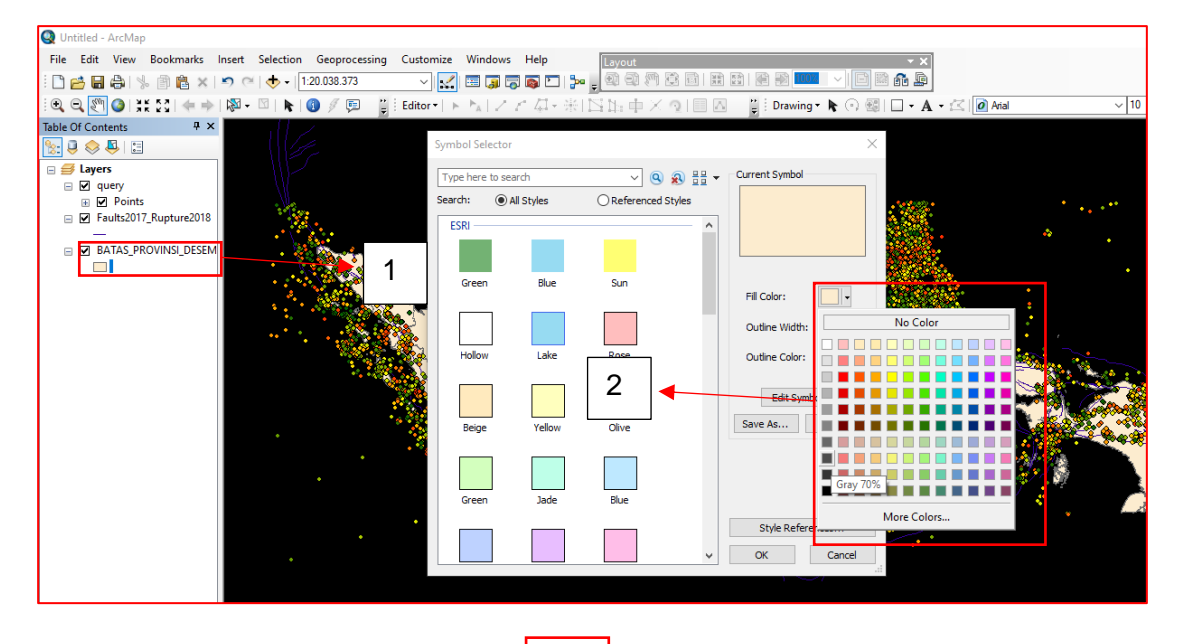

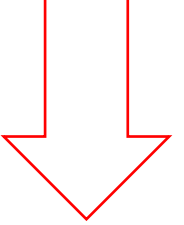

Disusun dan disetujui oleh Nusantara Geosains Institut Apabila ditemukan kesalahan informasi dalam dokumen ini, harap menghubungi kami melalui email: <u>ngi@ecobes.id</u> | HP: <u>+62 851-2102-9441</u> (Whatsapp).

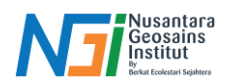

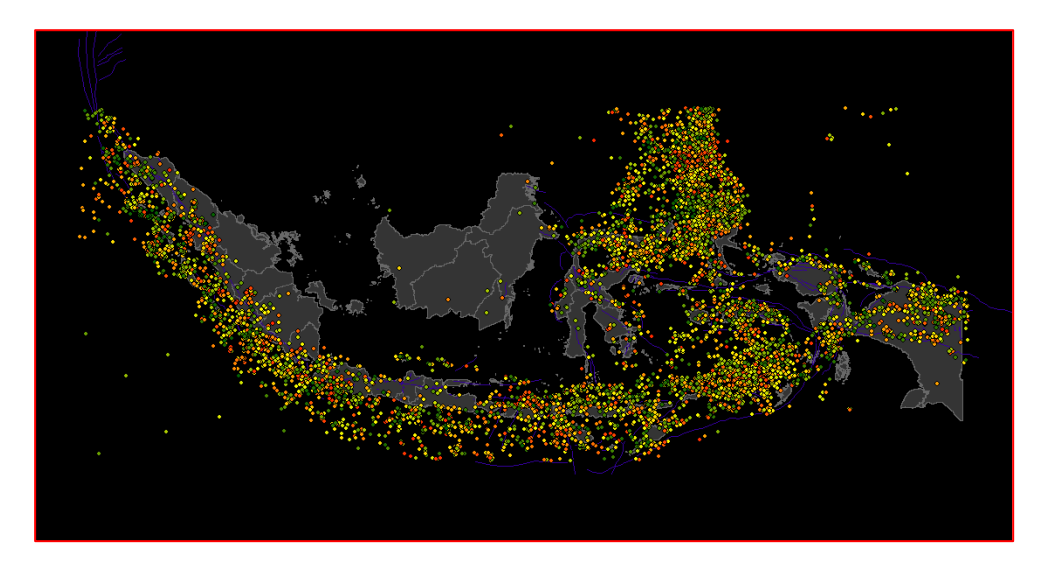

Klik kiri pada "Data USGS" kemudian pilih "Open Atribut" lalu block/selec berdasarkan besaran magnitudo dalam rentang:

| < 4.0          | : Mikro        |
|----------------|----------------|
| 4.1 hingga 4.5 | : Minor        |
| 4.6 hingga 5.0 | : Kecil        |
| 5.1 hingga 5.5 | : Sedang       |
| 5.6 hingga 6.0 | : Kuat         |
| 6.0 hingga 6.5 | : Besar        |
| 6.5 hingga 7.0 | : Sangat Besar |
| > 7.0          | : Megathrust   |
|                |                |

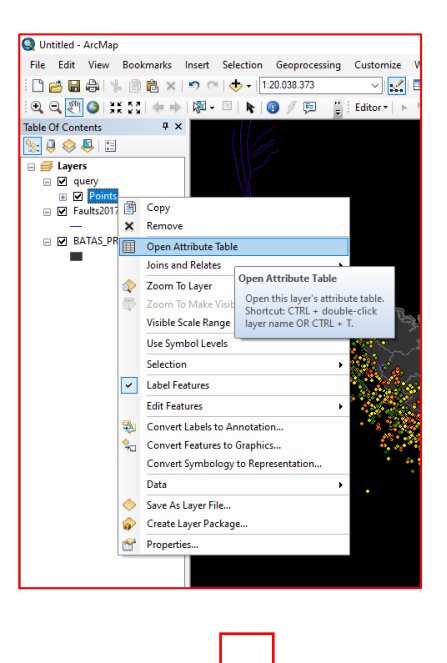

Disusun dan disetujui oleh Nusantara Geosains Institut Apabila ditemukan kesalahan informasi dalam dokumen ini, harap menghubungi kami melalui email: ngi@ecobes.id | HP: +62 851-2102-9441 (Whatsapp).

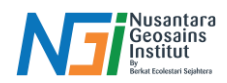

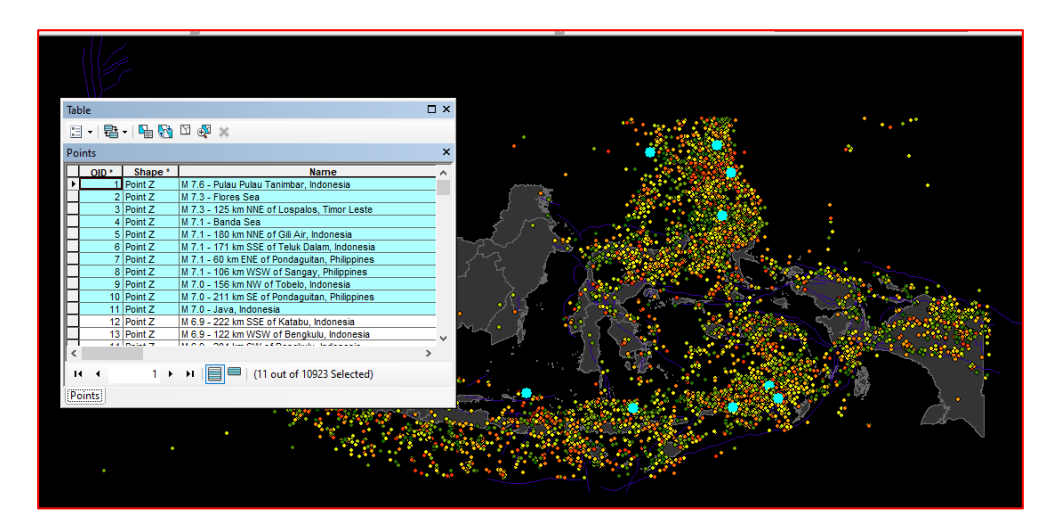

Setelah di selec berdasarkan besaran magnitudo, kemudian klik kiri pada "SHP USGS" kemudian pilihlah "Selection" lalu "Create Layer From Selec Features"

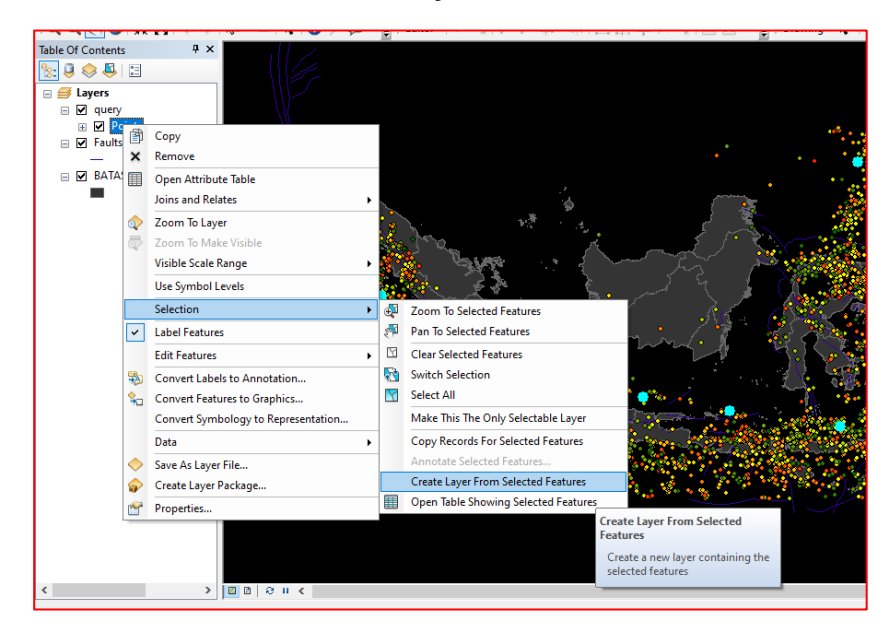

Kemudian klik kiri pada simbol titik pada layer baru, dan aturlah simbol titik dengan langkah berikut:

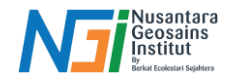

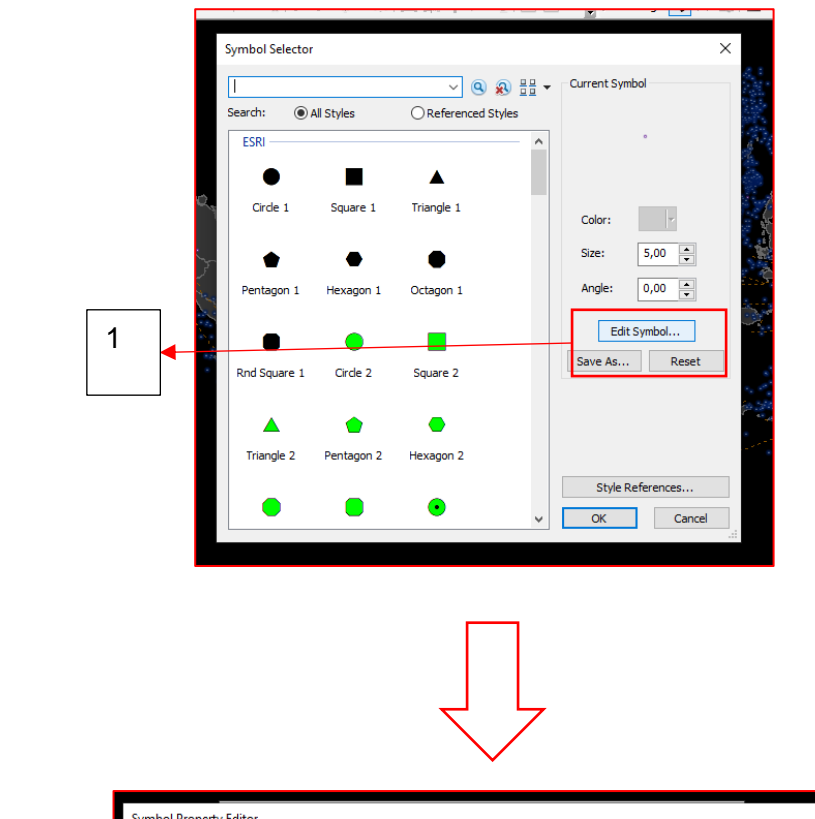

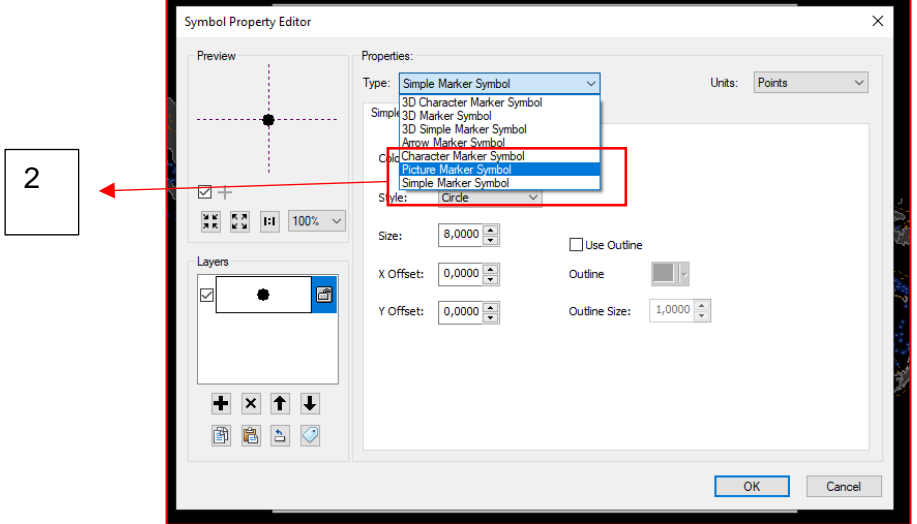

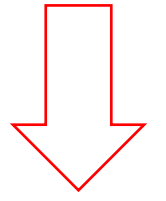

Disusun dan disetujui oleh Nusantara Geosains Institut Apabila ditemukan kesalahan informasi dalam dokumen ini, harap menghubungi kami melalui email: <u>ngi@ecobes.id</u> | HP: <u>+62 851-2102-9441</u> (Whatsapp).

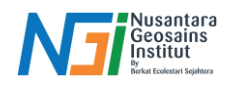

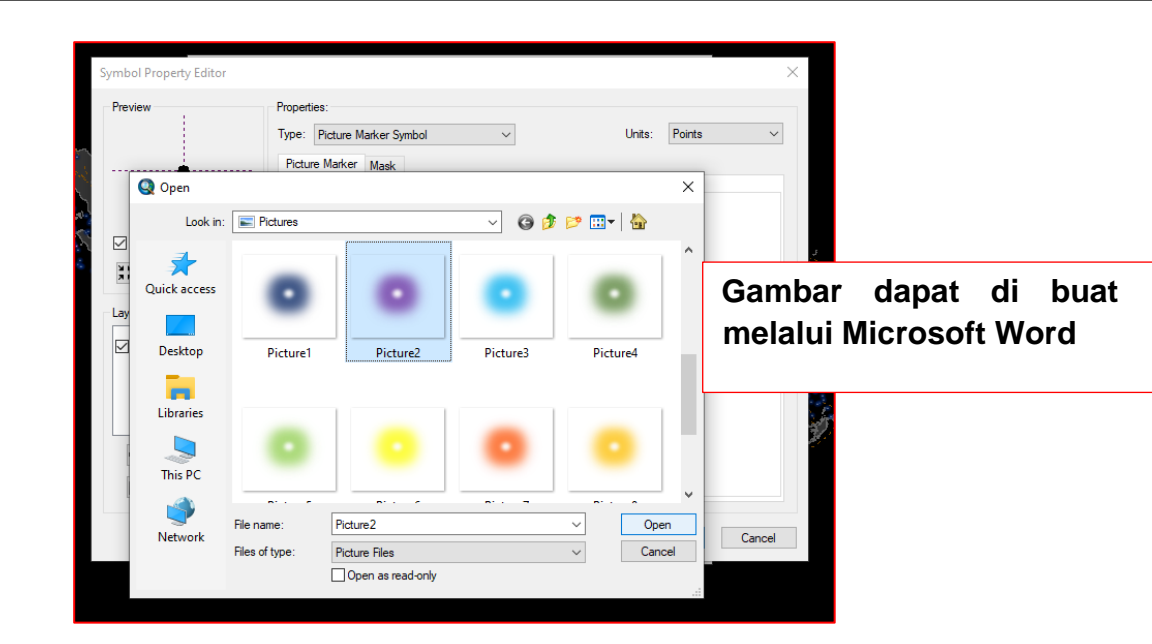

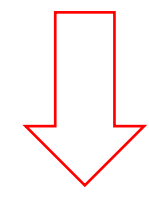

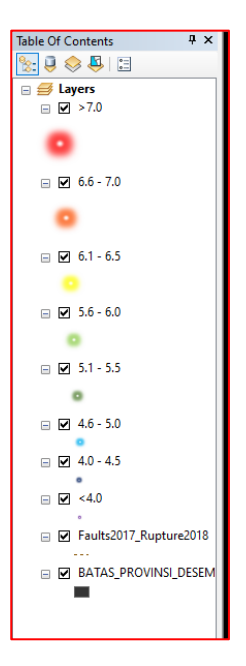

Lakukanlah langkah yang sama ke semua titik magnitudo gempa hingga memiliki hasil seperti gambar di samping

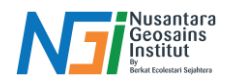

Hasil akhir Peta Sebaran Gempa Bumi Indonesia Menggunakan Teknik Fire Fly Maps Dengan Arcgis.

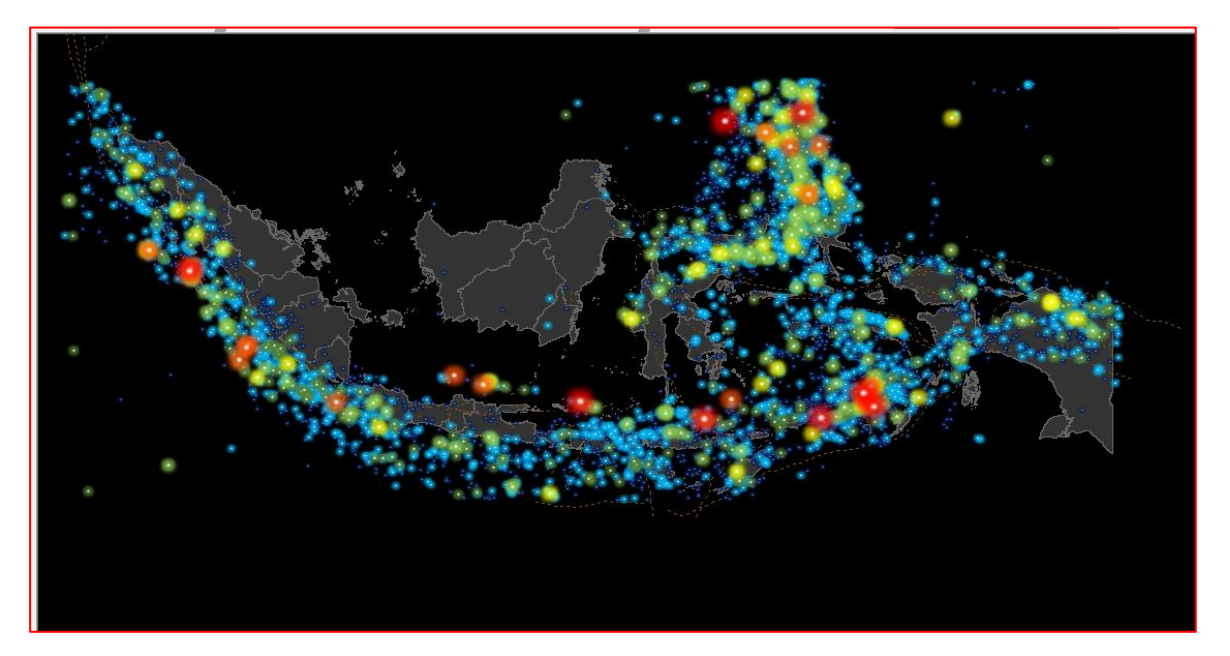